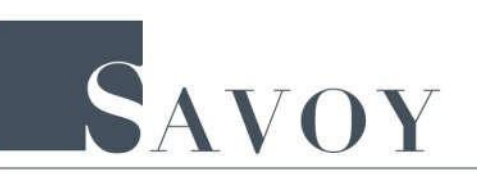

## Mass Mutual, Nationwide, Protective Life RegEd NY 187 Product Training

- 1. Proceed to RedEd at: secure.reged.com
- 2. Select Industry Training Platform
- 3. Log in or Create New Profile if you have never logged into RegEd
- 4. Enter the RedEd Product Code below pertaining to your life insurance sale(s) and hit Submit
- 5. Under Carrier-Specific Product Training, your course should now appear
- 6. Select Go to Requirement
- 7. Click Proceed and complete your course
- 8. Print your course certificate to .pdf

| CARRIER         | PRODUCT NAME                                            | REGED PRODUCT CODE        |
|-----------------|---------------------------------------------------------|---------------------------|
| MASS MUTUAL     | MassMutual's Life & LTC CareChoice                      | MMCC2019                  |
|                 | MassMutual's Term Life                                  | MMTL2019                  |
|                 | MassMutual's Whole Life Insurance                       | MMWL2019                  |
|                 | MassMutual's UL Guard & SUL Guard                       | MMULSULG2019              |
| NATIONWIDE      | Nationwide YourLife Guaranteed Level Term               | GL Term                   |
|                 | Nationwide YourLife Simplified WL 120                   | Simplified WL             |
|                 | Nationwide YourLife Whole Life 100 – 20 Pay             | Whole Life 100-20-Pay     |
|                 | Nationwide YourLife CareMatters – NY                    | YourLife CareMatters NY   |
|                 | Nationwide YourLife Indexed UL Protector – New York     | YourLife Indexed UL Prot  |
|                 | Nationwide YourLife Indexed UL Accumulator – New York   | YourLife Indexed UL Accum |
|                 | Nationwide No-Lapse Guarantee UL II                     | No Lapse Guar UL II       |
| PROTECTIVE LIFE | Protective Series Passport Term                         | PSPTNY                    |
|                 | Protective Classic Choice Term                          | PCCTNY                    |
|                 | ProClassic II UL NY                                     | PC2ULNY                   |
|                 | Protective Series Passport Whole Life                   | PSWLNY                    |
|                 | Protective Series Estate Maximizer Single Payment Whole | PSEMNY                    |
|                 | Life                                                    |                           |
|                 | Protective Non Par Whole Life                           | NPWLNY                    |